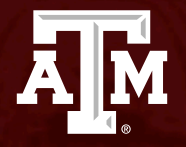

# EAB NAVIGATE Student Appointment Training

Communication, Telecommunication Media Studies & USLA - JOUR College of Liberal Arts

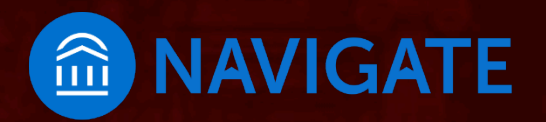

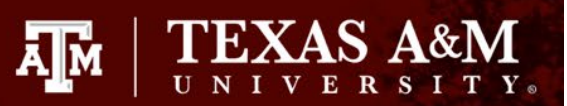

### College of Liberal Arts Navigate - 2 easy ways to schedule

#### Visit Howdy

- Go to My Record tab 🇰
- Click: Navigate Schedule Advising Appointments
- Select:

Schedule an Appointment

Select:

Type Appt. - Advising Texas A&M University College/Reason – LA – Liberal Arts Undergraduate Advising

Choose:

Reason for Appointment – ex. LA – General Advising Location by major – ex. LA – COMM TCMS JOUR – see Additional Details

Appointment **Day & Time Review** Appointment Details

Don't forget to click

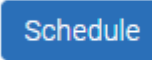

© detailed instructions to follow on next slide

#### Download Navigate Student app

Schedule and track appointments in the app!

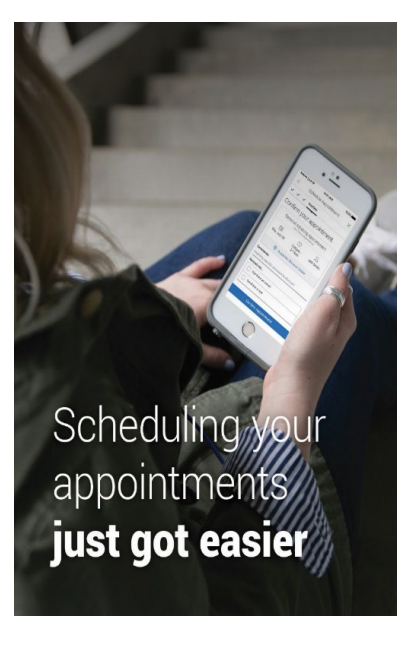

Download today! Win Prizes!

- Search Navigate Student in the app stores
- Select Texas A&M -College Station
- Log in using your NetID and password

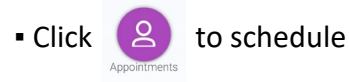

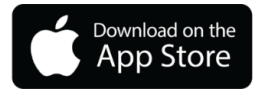

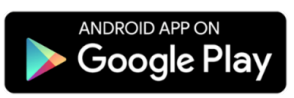

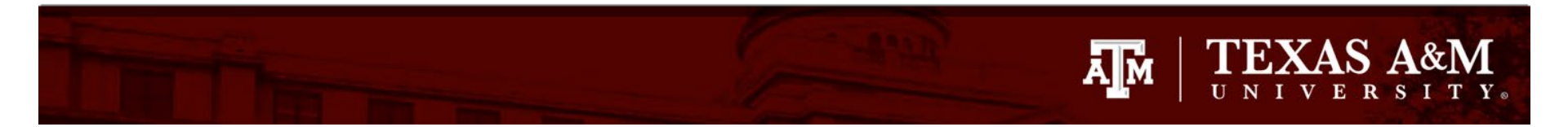

# To make an appointment, click Navigate – Schedule Advising Appointments in My Record on Howdy

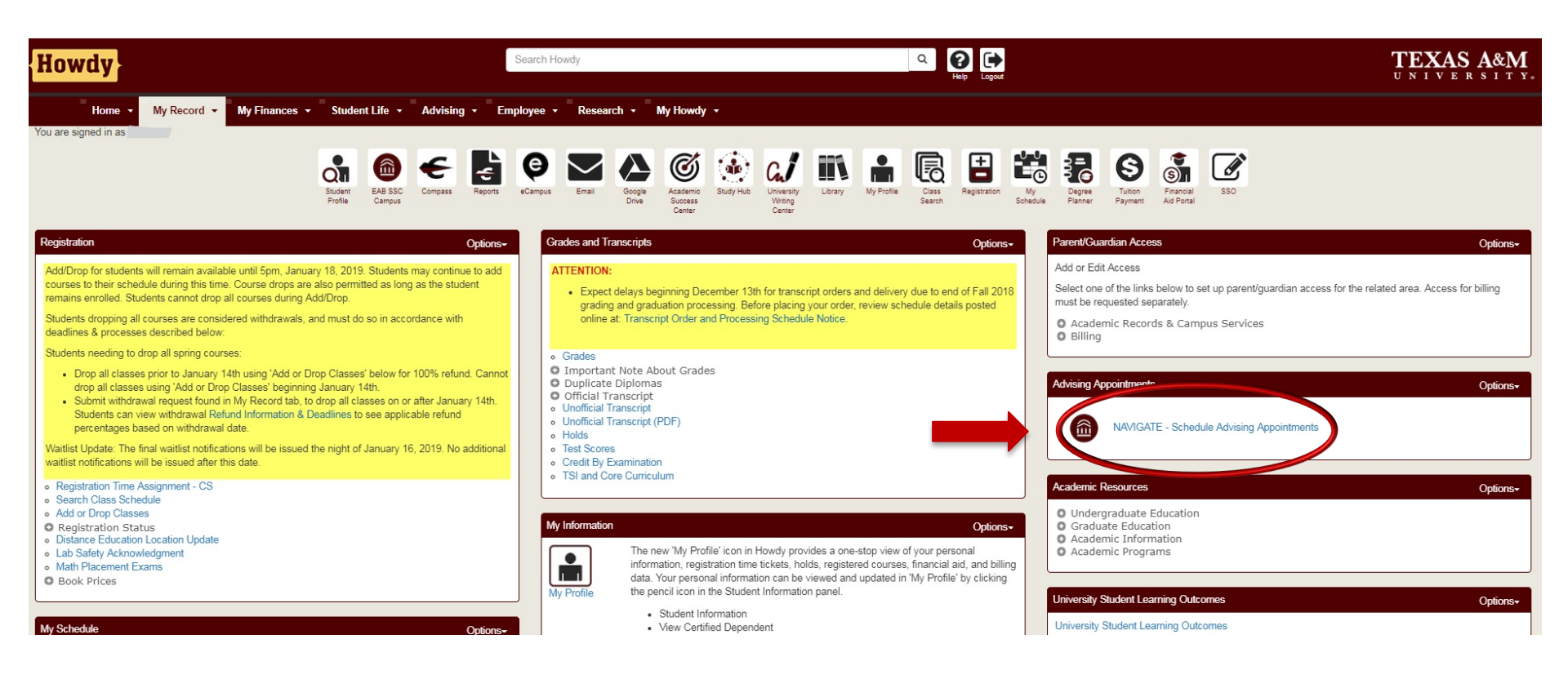

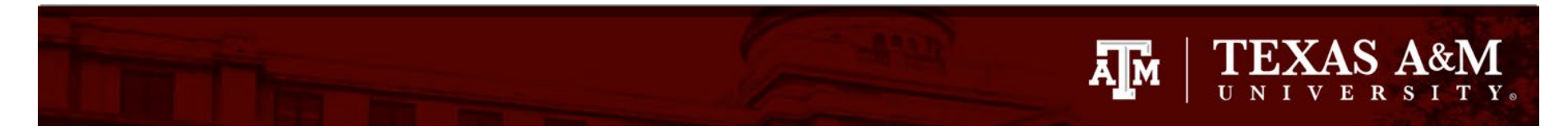

# Step One: Student selects Schedule an Appointment from home page

| Studer                                                            | nt Home 💌        |             |            |     |       | AIM.                    |  |
|-------------------------------------------------------------------|------------------|-------------|------------|-----|-------|-------------------------|--|
| Class Information                                                 | Reports Calendar |             |            |     |       | Schedule an Appointment |  |
| Courses '                                                         | This Term        |             |            |     |       | Actions                 |  |
| Actions 🕶                                                         |                  |             |            |     |       | l want to               |  |
|                                                                   | COURSE           | PROFESSOR   | DAYS/TIMES | MID | FINAL | Issue an Alert          |  |
|                                                                   |                  | Quick Links |            |     |       |                         |  |
| i nis student is not enrolied in any classes in the current term. |                  |             |            |     |       | Take me to              |  |

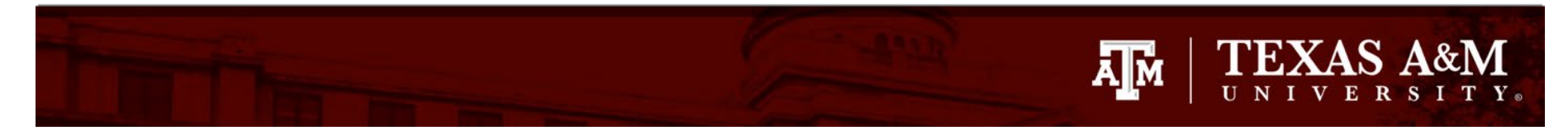

# Step Two: Student selects the Type of Appointment, the College or Office, and Reason for Appointment

| New Appointment                                      |                             |  |  |
|------------------------------------------------------|-----------------------------|--|--|
| What can we help you find?                           | Other Appointment Options   |  |  |
| What type of appointment would you like to schedule? | View Drop-In Times          |  |  |
| ✓                                                    | Meet With Your Success Team |  |  |
| * Service                                            |                             |  |  |
| ~                                                    |                             |  |  |
| Pick a Date (1)                                      |                             |  |  |
| Monday, May 3rd 2021                                 |                             |  |  |
| Find Available Time                                  |                             |  |  |

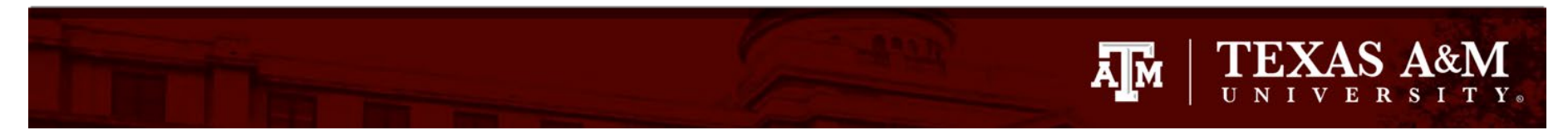

# Step Two: Student selects the Type of Appointment, the College or Office, and Reason for Appointment

### What can we help you find?

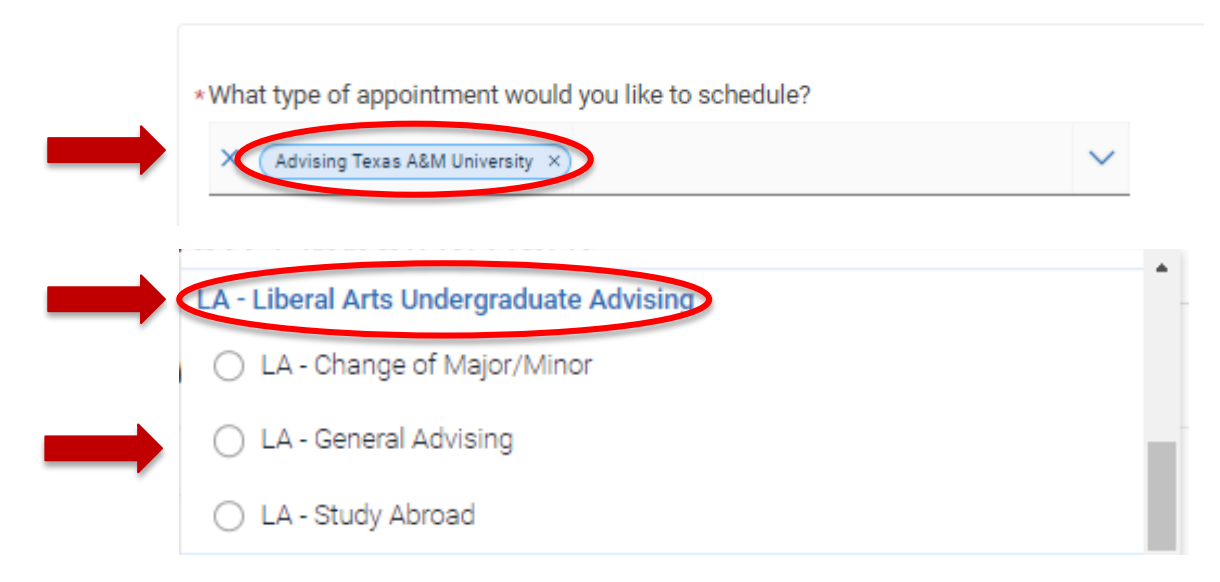

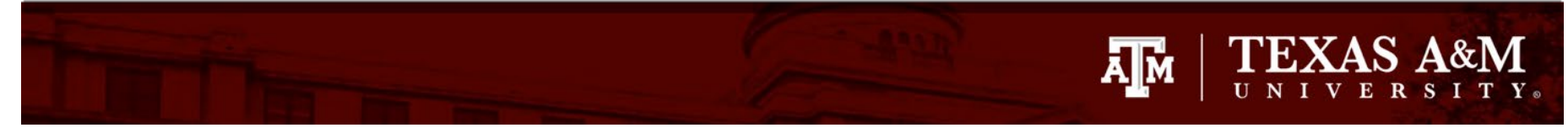

# Step Three: Student chooses a date for the appointment and clicks Find Available time

New Appointment

### What can we help you find?

| What type of appointment would you like to schedule? |   |
|------------------------------------------------------|---|
| Advising Texas A&M University ×                      | ~ |
| Service                                              |   |
| X LA - General Advising ×                            | ~ |
| Pick a Date (1)                                      |   |
| Monday, May 3rd 2021                                 | ~ |
| Find Ausilable Time                                  |   |
| Find Available Time                                  |   |

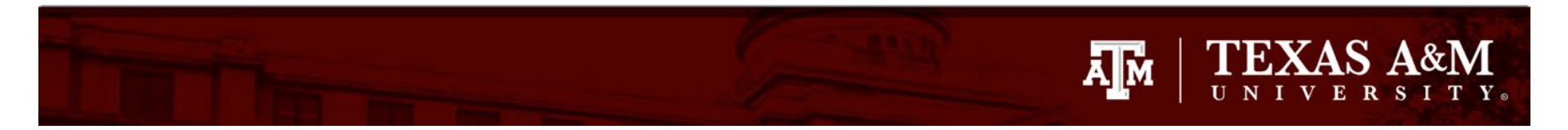

### Step Four: Student picks a date and time for appointment

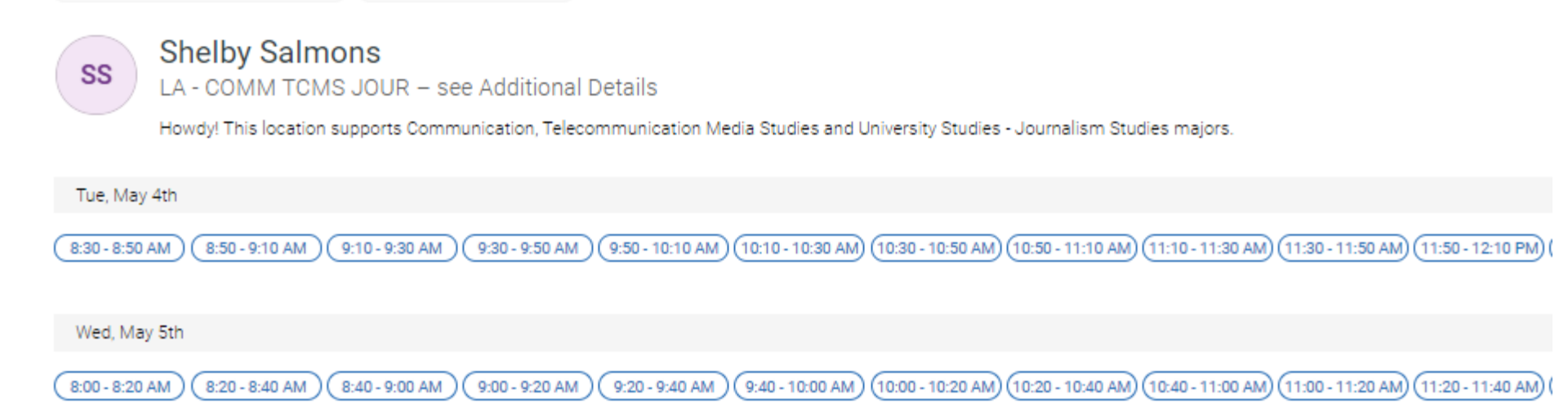

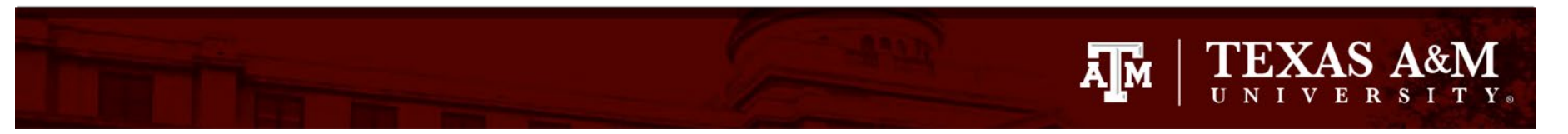

# Step Five: Student reviews & confirms appointment

Review Appointment Details and Confirm

| What type of appointment would you like to schedule?<br>Advising Texas A&M University                                                  | Service<br>LA - General Advising                        |  |  |  |  |
|----------------------------------------------------------------------------------------------------|---------------------------------------------------------|--|--|--|--|
| Date<br>05/04/2021                                                                                                    | Time<br>8:30 AM - 8:50 AM                               |  |  |  |  |
| Location<br>LA - COMM TCMS JOUR – see Additional Details<br>Howdy! This location supports Communication, Telecommunication Media Studi | ies and University Studies - Journalism Studies majors. |  |  |  |  |
| Staff<br>Shelby Salmons                                                                                                    |                                                         |  |  |  |  |
| Always make sure to check the details box<br>for information from your advisor.                                                        |                                                         |  |  |  |  |
| URL / Phone Number<br>https://tamu.zoom.us/my/shelbysalmons                                                                            |                                                         |  |  |  |  |
| Would you like to share anything else?                                                                                                 | Please use this comment box to                          |  |  |  |  |
| Add your comments here                                                                                                    | explain what you would like to discuss                  |  |  |  |  |
| C Email Reminder                                                                                                    | in your appointment.                                    |  |  |  |  |
| Reminder will be sent to shelbyfishh@tamu.edu                                                                                          |                                                         |  |  |  |  |
| ✓ Text Message Reminder                                                                                                    |                                                         |  |  |  |  |
| Phone Number for Text Reminder                                                                                                    |                                                         |  |  |  |  |
| 1                                                                                                    |                                                         |  |  |  |  |
| Schedule Don't forget to click S<br>your appointment isn                                                                               | chedule, if you don't<br>'t confirmed!                  |  |  |  |  |

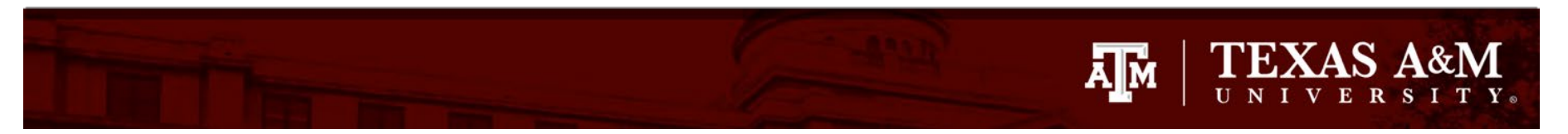

# Step Six: Student receives appointment confirmation

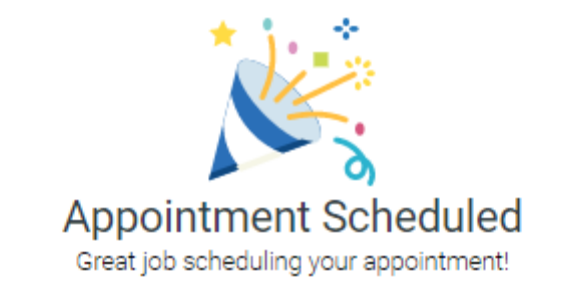

View Appointments Schedule Another Appointment

# TEXAS A&M

Get to graduation using the Navigate Student app

Download Navigate today!

- Search Navigate Student in the app stores to download
- Select Texas A&M University – College Station
- Log in using your NetID and password

New - Schedule your appointments in the app

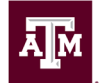

# 

| 4:24 <i>1</i> ,ul 🕈 🕞                                                                            | utiat&t ବି 5<br>My                                        | 5:39 РМ 🛛 🕸 66% 📼<br>To-Dos 🏾 🏹             | Academic Support                                                                                                    |   |
|--------------------------------------------------------------------------------------------------|-----------------------------------------------------------|---------------------------------------------|----------------------------------------------------------------------------------------------------|---|
| Hey Adrienne,<br>iou've got a few things going on today.                                         | Today<br>To-po<br>Welcome to Guid<br>Sat, May 12 – Today  | +Add Reminder                               | Academic Success Center<br>Main<br>Provides resources for achieving academic goals.<br>Specially-developed set of pr                 |   |
| Wed, Feb 20 C + Add Reminder<br>Looking for resources to help<br>you succeed?<br>Due Sat, Mar 16 | ORIENTATION<br>Check for registra<br>Sun, May 13 – Tue, M | ation holds >                               | Math Help Sessions<br>Main                                                                                                    |   |
| You have 2 appointments<br>today<br>Check them out                                               | ORIENTATION<br>Download the TA<br>Today – Fri, May 18     | MU Mobile App >                             | Math Week in Review                                                                                                    |   |
| EXPLORE<br>To-Dos Appointments Study Buddies                                                     | Upcoming<br>You have no upcon                             | ning to-dos and events.                     | Review session led by a faculty member<br>Supplemental Instruction<br>Main<br>Free, peer-led, academic assistance for selected lower | - |
| Resources Holds Class Schedule                                                                   | Sho<br>Consider These                                     | ow more                                     | level undergraduate cour<br>Tutor Hubs<br>Multiple Locations                                                                         |   |
| My Major                                                                                         | то-ро<br>Consider a dining<br>plan                        | TO-DO<br>Join the Summer<br>Reading Program | Free drop-in tutoring for highly-requested, core-<br>curriculum courses and in a nu                                                  |   |

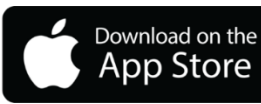

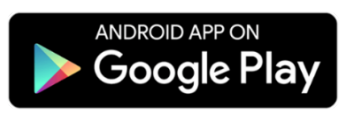

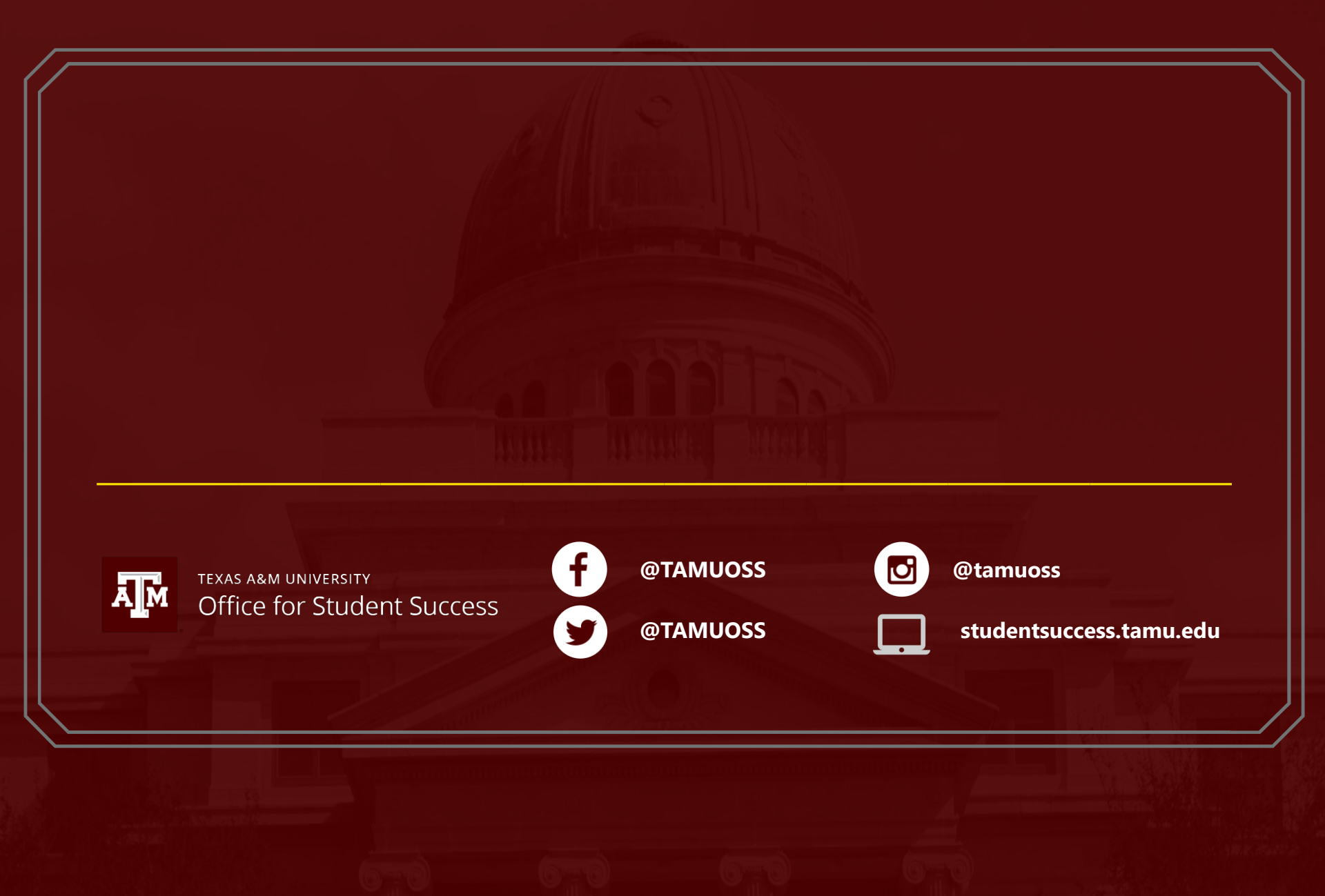